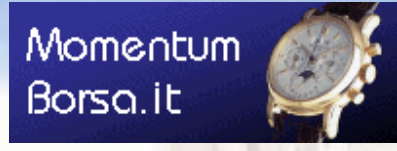

Info e download gratuito:

www.momentumborsa.it

Anche il prezzo è ShareWare! Licenza illimitata: **70 €**IVA incl.

# Momentum Trader per Windows

#### da 19 anni la soluzione ShareWare per l'analisi tecnica più avanzata, a basso costo ed alla portata di tutti

Momentum Trader è un programma per l'Analisi Tecnica e la Gestione Avanzata dei Portafogli di Titoli, Fondi/ETF, Obbligazioni o qualunque altro strumento finanziario. E' attualmente l'unico software che consente di attivare degli allarmi in tempo reale sulla perforazione delle trendline tracciate dall'utilizzatore (TS automatico sulle entità grafiche) oltre ai tradizionali Stop Loss, Take Profit e Trading Systems.

Consente di creare e salvare diversi Database su cui effettuare facilmente gli aggiornamenti e le analisi, dispone infatti di numerosi strumenti per il reperimento dei dati finanziari come lo scaricamento automatico da Internet, l'importazione diretta dal formato Metastock o come il Wizard di Import/Export da File Metastock e ASCII di ogni genere.

Momentum Trader vuole rappresentare quindi uno strumento utilizzabile anche da chi non dispone di notevoli competenze in materia di Analisi Tecnica o di Asset Management.

### Nuove Funzionalità di Momentum Trader:

#### **Backup e Ripristino Completo**

Con il nuovo comando **Crea Backup su file esterno**, è ora possibile salvare tutti i Database (dati e impostazioni), File Modello, Liste Titoli Yahoo, File di Configurazione ecc. su di un unico file compresso ZIP, comodo da salvare o spostare su chiavette USB, HD esterni ecc.

Grazie al comando inverso **Ripristina i Dati da un Backup su file esterno** sarà possibile poi importare tutti i Database Analisi e files all'interno del software Momentum Trader vuoto, appena installato, di un altro PC o per riportare gli archivi di Momentum all'esatto momento in cui è stato effettuato il Backup (sovrascrivendo i dati eventualmente presenti).

| File | <u>D</u> atabase                                           | Portafogli | G       |  |        |  |  |  |  |  |
|------|------------------------------------------------------------|------------|---------|--|--------|--|--|--|--|--|
| 3    | <u>P</u> referenze d                                       | ell'Utente |         |  | F3     |  |  |  |  |  |
| ×    | Reimposta tutte le Preferenze con i valori di Default      |            |         |  |        |  |  |  |  |  |
|      | Salva Area di                                              | llo        | ALT+A   |  |        |  |  |  |  |  |
|      | Carica Area di Lavoro da File Modello CTRL+A               |            |         |  |        |  |  |  |  |  |
| -    | Crea un Backup di tutti i Dati di Momentum su file esterno |            |         |  |        |  |  |  |  |  |
|      | Ripristina i D                                             | ip su file | esterno |  |        |  |  |  |  |  |
| X    | Esci                                                       |            |         |  | CTRL+X |  |  |  |  |  |

# Aggiornamento Download Dati da Yahoo

Adeguamento di Momentum ai cambiamenti apportati sui server Yahoo, consentendo così il completo Download dei Dati sia Storici che EOD.

# Funzioni per l'Analisi della Forza Relativa

Ora **Momentum Trader** consente di e generare delle vere e proprie serie storiche contenenti la **Forza Relativa** di qualsiasi Titolo, calcolata in base ad un benchmark selezionabile tra tutti gli Indici, Titoli o Strumenti Finanziari archiviati nel programma. Questo consente di effettuare **Studi Grafici di Analisi Tecnica sull'andamento della Forza Relativa** (con tanto di Trendline, Indicatori Matematici e Allarmi), di effettuare scansioni automatiche di ricerca sui valori, oppure di creare **Grafici Multipli di confronto della Forza Relativa** tra diversi Titoli o Strumenti.

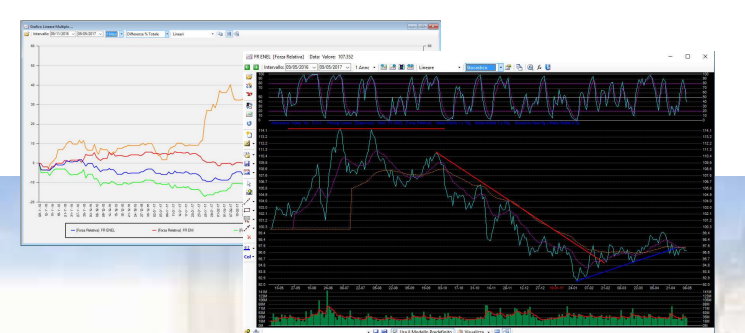

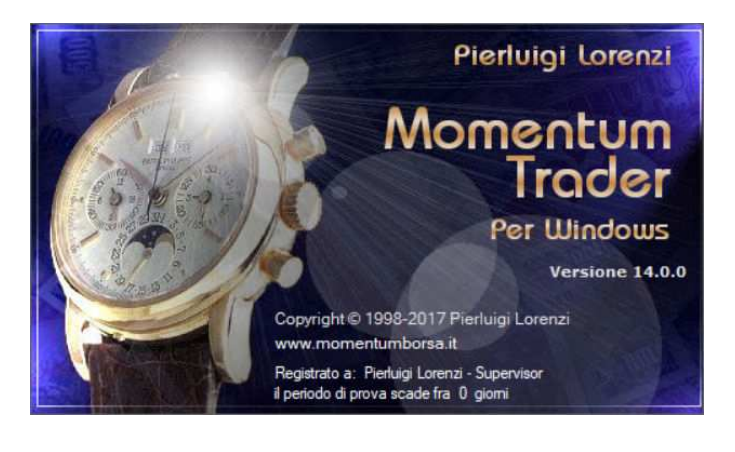

#### Aggiornamenti Automatici

**Momentum Trader** in presenza di connessione internet attiva controllerà automaticamente il server per verificare la presenza di eventuali aggiornamenti software. Ciò consente al programma di scaricare automaticamente ed installare eventuali patch, correzioni o aggiornamenti del software.

#### Riutilizzo dei Database precedenti

Basterà copiare i Database delle versioni precedenti nella cartella di lavoro di Momentum Trader.

# Nuove funzioni che verranno rilasciate gratuitamente in seguito

Come per le versioni precedenti, anche Momentum Trader verrà aggiornato strada facendo (gratuitamente), con nuovi comandi e funzionalità.

#### Analisi e Trading System DEMA/Sma

Un Trading System basato sulla Trasformata di Mulloy e sulla Sma, consente di effettuare la simulazione ed il Backtest sulla serie storica del Titolo selezionato.

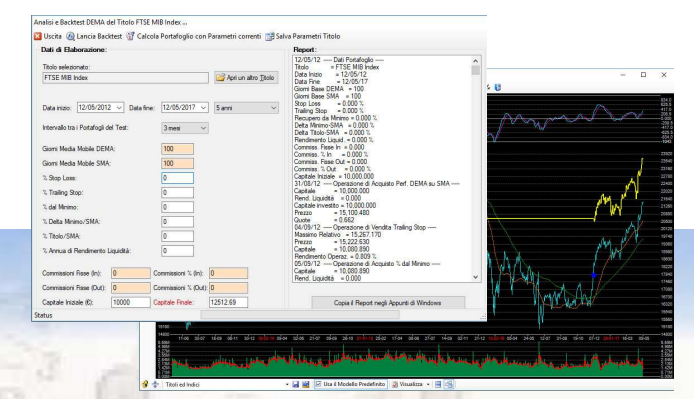

# Funzioni di Analisi della Forza Relativa:

Nell'Archivio Titoli di Momentum Trader è ora disponibile una nuova sezione *Forza Relativa* (ultima scheda) contenente tutte le impostazioni per effettuarne il calcolo sul Titolo corrente.

Prima di tutto è necessario Attivare la funzionalità ed il relativo calcolo per il Titolo corrente mediante l'apposito segno di spunta, dopodiché si potrà selezionare l'Indice o il Titolo da utilizzare come *Benchmark di riferimento* per il calcolo tra tutti quelli presenti nell'archivio di Momentum.

| Benco dei Titoli:          | #                           | Cerca Titolo      | ENEL                                                                                                |
|----------------------------|-----------------------------|-------------------|----------------------------------------------------------------------------------------------------|
| Nome                       | Tipo                        | Paniere /         |                                                                                                    |
| DWS I TOP PRE LC           | TITOLO                      | DWS               | Dati Generali Tisker, Parametri Teorisi, Tradine Sustema, Assetazioni peril Tradine, Forza Belativa |
| DWS Invest Top Dividend LC | TITOLO                      | DWS               | Dati Generali noker Parametri rechici Trading Systems Annotazioni per i nading Totze notava         |
| DWS TOP DIVIDEND           | TITOLO                      | DWS               | Parametri per il calcolo della Forza Relativa                                                       |
| E.ON                       | TITOLO                      | ESTERI            | Atting it as leads della Cares Delation                                                             |
| EBAY INC                   | TITOLO                      | Titoli Stra       |                                                                                                    |
| EDISON                     | TITOLO                      | FTSE IT           | Eventuale conversione in Valuta da utilizzare per il calcolo della FR del Titolo corrente:          |
| EEMS                       | TITOLO                      | FTSE IT           |                                                                                                    |
| EI TOWERS                  | TITOLO                      | FTSE IT           | Scegli                                                                                              |
| EL.EN.                     | TITOLO                      | FTSE IT           |                                                                                                    |
| ELECT BASELOAD Q           | TITOLO                      | Lista Ene         | Benchmark di intermento per il Titolo corrente:                                                     |
| ELECTR BASELOAD M          | TITOLO                      | Lista Ene         | Scegli [Indici] MILANO FTSE MIB                                                                     |
| ELECTR BASELOAD Y          | TITOLO                      | Lista Ene         |                                                                                                    |
| ELICA                      | TITOLO                      | FTSE IT           | Giomi Rase Forza Balativa: 365                                                                      |
| EMAK                       | TITOLO                      | FTSE IT           |                                                                                                    |
| ENEL                       | TITOLO                      | FTSE MIB          |                                                                                                    |
| ENEL GREEN POWER           | TITOLO                      | FTSE MIB          |                                                                                                    |
| Operazioni sui Titoli      |                             |                   |                                                                                                    |
| 🎦 Crea un Nuovo Titolo     | × Elimina                   | a Titolo Corrente |                                                                                                    |
| Griglia Edit dei Titoli    | 🔀 Elimin                    | azioni Avanzate   |                                                                                                    |
| Modifica le Proprie        | età <mark>di tutti i</mark> | Titoli            |                                                                                                    |

E' necessario infine digitare il numero di *Giorni Base*, ovvero da quanti giorni indietro rispetto ad oggi nella serie storica, il sistema dovrà mettere a 100 il Titolo ed il Benchmark di riferimento per far partire il calcolo della Forza Relativa. Il sistema avanzato per il calcolo della Forza Relativa, consente inoltre di selezionare per ogni Titolo la Valuta di riferimento, applicando automaticamente il cambio per normalizzarne il risultato, rendendolo quindi indipendente dai movimenti della Valuta.

| Ana | lisi                                                     | Allarmi      | Utilità     | Visualizza      | Finestre      | ?      |      |
|-----|----------------------------------------------------------|--------------|-------------|-----------------|---------------|--------|------|
|     | Apr                                                      | i una Tabe   | lla per l'A | nalisi Avanza   | ta di Portafi | oglio  | F8   |
| 4   | Sca                                                      | nsione Ava   | anzata dei  | Titoli per il T | rading        |        | F9   |
| il. | Statistiche sui Rendimenti del Portafoglio F10           |              |             |                 |               |        |      |
| ÷   | Calcolo Forza Relativa dei Titoli Selezionati CTRL+ALT+R |              |             |                 |               |        |      |
| 2   | Ana                                                      | alisi e Back | test DEMA   | A di un Titolo  |               | CTRL+A | LT+A |

Seleziona con un Doppio Click il Titolo dal Portafoglio o dai Raggruppamenti (defini LISTA FORZA RELATIVA Portafoglio corrente: Non aggiomare l'Albero Titoli ad ogni modifica del Portafoglio o delle Proprietà dei Titoli Titoli del Portafoglio Corrente (H)-Titoli Selezionati per il Tradino (H) i Archivio di Momentum TITOLO - Fo FR ENEL FR ENI FR SNAM FR STMICROELECTRONICS FR UNICREDIT

∫∡ Forza Rel.

Tutti i Titoli selezionati con l'apposito segno di spunta, verranno automaticamente processati ogni volta che si eseguirà il calcolo della *Forza Relativa*, ovvero ogni volta che verrà premuto l'apposito pulsante della pulsantiera di comando o che verrà selezionata la relativa voce dal menù a tendina *Analisi* di Momentum Trader.

Una volta lanciata la funzione di calcolo, verrà creata una nuova cartella *Forza Relativa* all'interno del Paniere dei Titoli selezionati, in cui a loro volta verranno create le nuove serie storiche di Forza Relativa, una per ogni Titolo.

Le serie di Forza Relativa (riconoscibili dal nome del Titolo da cui derivano preceduto da "FR"), sono dei Titoli di Momentum a tutti gli effetti, quindi utilizzabili per effettuare qualsiasi studio grafico, analisi, per disegnarci sopra trendline o per impostare SL o allarmi.

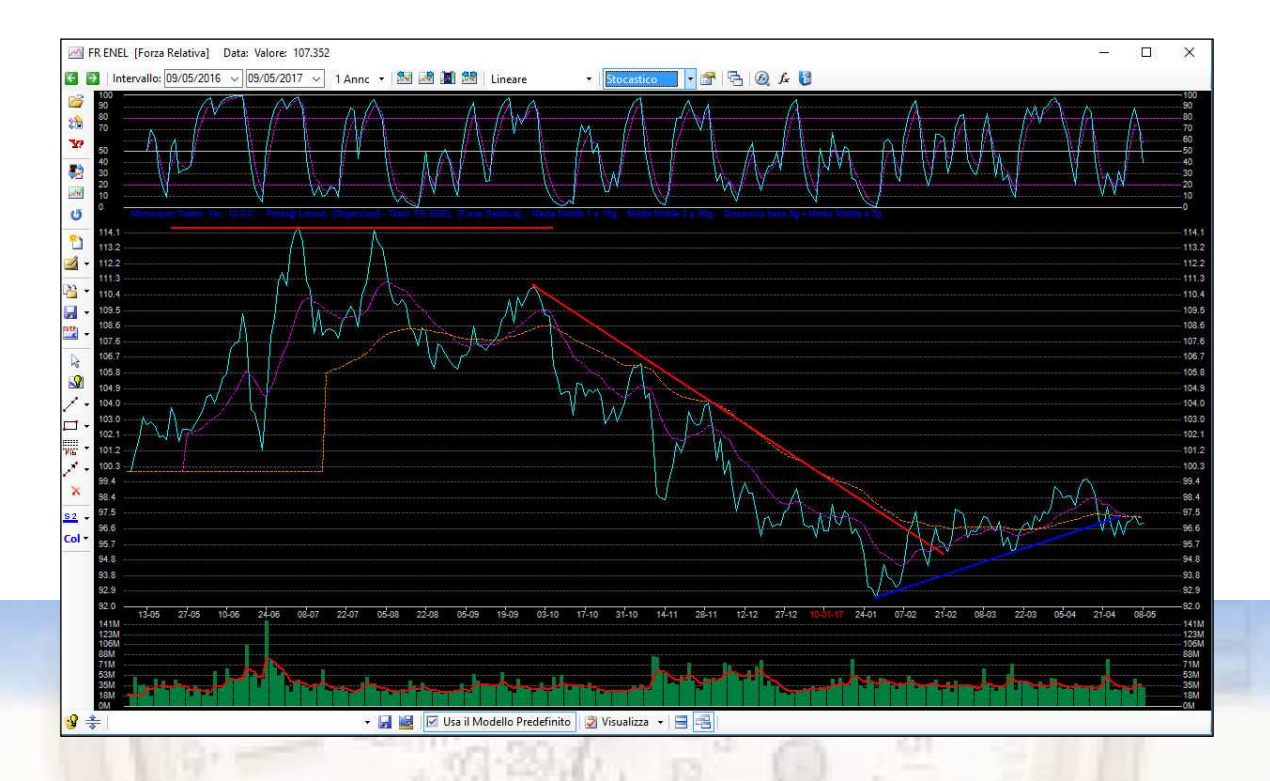

Essendo dei veri e propri Titoli nell'archivio di Momentum, le serie storiche di *Forza Relativa* possono essere graficate anche con lo strumento *Grafici Lineari,* sovrapponendo e mettendo a confronto ad esempio la Forza Relativa di diversi Titoli, ETF, Indici ecc.

In questo modo la Forza Relativa diviene uno strumento di trading molto potente in quanto consente di confrontare la forza di più Titoli dello stesso paniere, oppure per identificare i settori trainanti o con maggior potenzialità.

La Forza Relativa potrà essere rappresentata sul Grafico Lineare sia in valore assoluto (base a 100), o sfruttando la modalità differenziale che ne evidenzia le variazioni percentuali.

| Generale           |                                      | Onzioni Generali dei Grafici Lineari   |  |  |  |
|--------------------|--------------------------------------|----------------------------------------|--|--|--|
| Dati Yahoo         |                                      |                                        |  |  |  |
| 🗟 Dati Metastock   | M Opzioni                            | dei Grafici Lineari Multipli           |  |  |  |
| 3 RT da Excel      | Lista dei Titoli da graficare:       |                                        |  |  |  |
| Grafici Avanzati   | Scegli [Forza Relativa] FR ENEL      |                                        |  |  |  |
| Algoritmo Genetico | Sceqli [Forza Relativa] FR ENI       |                                        |  |  |  |
| Allarmi            | Scegli                               | [Forza Relativa] FR SNAM               |  |  |  |
| Visualizza         | Scegli                               | [Forza Relativa] FR STMICROELECTRONICS |  |  |  |
| Barra dei Ticker   | Scegli [Forza Relativa] FR UNICREDIT |                                        |  |  |  |
| 👌 Dati di Licenza  | Scegli                               |                                        |  |  |  |
|                    | Scegli                               |                                        |  |  |  |
|                    | Scegli                               |                                        |  |  |  |
|                    | Scegli                               |                                        |  |  |  |
|                    | Scegli                               |                                        |  |  |  |
|                    | Scegli                               |                                        |  |  |  |
|                    | Scegli                               |                                        |  |  |  |
|                    |                                      |                                        |  |  |  |
|                    |                                      | Svuota la Lista Titoli da graficare    |  |  |  |
|                    |                                      | Carica la Lista Titoli da File Modello |  |  |  |
| OK 🔕 Annulla       |                                      | Salva la Lista Titoli su File Modello  |  |  |  |

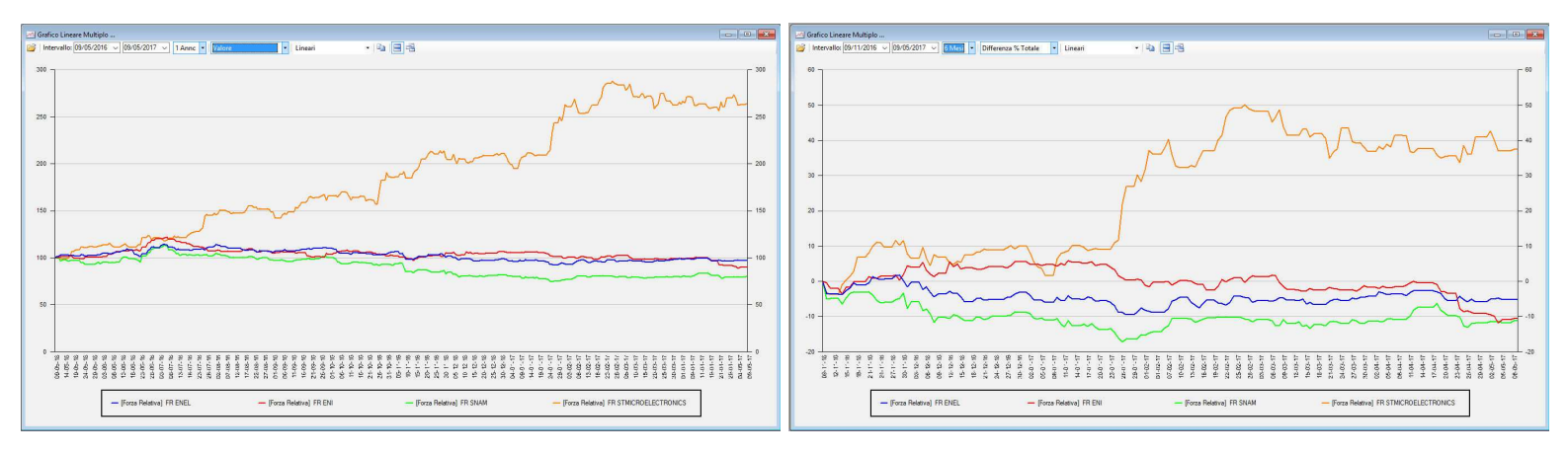

I benefici per il trading di questo metodo di calcolo sono molteplici: oltre a rappresentare la Forza Relativa con grafici e studi, si potranno analizzare i dati in valore assoluto, consultandoli con il comando *Tabelle* che agisce sul portafoglio o lista corrente, o meglio ancora con il comando *Scan* che permette di selezionare, ordinare o filtrare le serie di Forza Relativa in base a determinate proprietà (es. FR > 100 o con un incremento % di rilievo), evidenziando così solo i Titoli più interessanti per il trading.

| ati i | ortafo      | glio d  | a ana    | lizzan | e:   |       |      |        |          |                        |             |                |        |           |           |             | Breve   | Lung        |
|-------|-------------|---------|----------|--------|------|-------|------|--------|----------|------------------------|-------------|----------------|--------|-----------|-----------|-------------|---------|-------------|
|       | -11         | Portafo | oglio: [ | ISTA   | FORZ | A REL | ATIV | A      |          | Apri un altro Portafog | glio Data d | i riferimento: | 09/05/ | 2017 ~    | 🛄 Elabo   | ra Aggiorna | : 0     | 실 Esporta N |
| a d   | ei Titoli S | Selezia | nati:    |        |      |       |      |        |          |                        |             |                |        |           |           |             |         |             |
|       | Graf        | RSI     | ROC      | MAC    | PC   | Stok  | TS   | Tipo   | Paniere  | Nome                   | Data        | Valore         | Diff.% | RSI       | ROC       | MACD        | PC      | Stok        |
|       |             |         |          |        |      |       |      | TITOLO | Forza Re | FR ENEL                | 09/05/2     | 96.035         | -0.91  | Venduto   | Venduto   | Ribassista  | Normale | Venduto     |
|       | Line .      |         |          |        |      |       |      | TITOLO | Forza Re | FR ENI                 | 09/05/2     | 90.277         | 0.31   | lpervend. | lpervend. | Ribassista  | Eccesso | Comprato    |
|       | 1000        |         |          |        | *    | *     |      | TITOLO | Forza Re | FR SNAM                | 09/05/2     | 79.340         | -0.54  | Venduto   | Venduto   | Ribassista  | Normale | Comprato    |
|       | 1000        |         | *        |        |      |       |      | TITOLO | Forza Re | FR STMICROELECTR       | 09/05/2     | 261.617        | -0.65  | Comprato  | Venduto   | Rialzista   | Normale | Ipervend.   |
|       | J. Carl     |         |          |        |      |       |      | TITOLO | Forza Re | FR UNICREDIT           | 09/05/2     | 89.179         | 1.19   | Comprato  | Comprato  | Rialzista   | Normale | lpercompr.  |

| Scan                                                                                                    | sione                               | Titoli:                                                                    |                                                                                                  | Impostazione Filtri di Se                                     | lezione:                                                     |                                                            |                                                       |                                                       |                                                     |                                                                  |                                                            |
|----------------------------------------------------------------------------------------------------|-------------------------------------|----------------------------------------------------------------------------|--------------------------------------------------------------------------------------------------|---------------------------------------------------------------|--------------------------------------------------------------|------------------------------------------------------------|-------------------------------------------------------|-------------------------------------------------------|-----------------------------------------------------|------------------------------------------------------------------|------------------------------------------------------------|
| Data di ifferimento:     09/05/2017 ∨       ✓ Applica i Filtri correnti alla Scansione       ✓ Esegui la Scansione       Aggiorna: |                                     | Carica Modello Salva Modello                                               | Agg. Nuovo<br>Elimina<br>Svuota Lista                                                            | Titoli.Tipo='TIT(<br>Titoli.Paniere='F<br>Valori,Valore>1     | OLO'<br>Forza Rela                                           | tiva'                                                      |                                                       |                                                       |                                                     |                                                                  |                                                            |
|                                                                                                    |                                     |                                                                            |                                                                                                  |                                                               |                                                              |                                                            |                                                       |                                                       |                                                     |                                                                  |                                                            |
| ista d<br>Lis                                                                                                    | lei Titoli<br><b>ta dei</b>         | Selezionati<br>Titoli Sel                                                  | :<br>ezionati (4):                                                                               | 4 - Andreas (* 1997)                                          | L. Manharan                                                  | Indic                                                      | atore: R                                              | SI                                                    | ~                                                   | Numero gg                                                        | Diff.: 5                                                   |
| ista (<br>Lis                                                                                                    | lei Titoli<br><b>ta dei</b><br>Graf | Selezionati<br>Titoli Sele<br>Tipo                                         | :<br><b>ezionati (4):</b><br>Paniere                                                             | Nome                                                          | Data                                                         | Indic<br>Chiusura                                          | atore: R                                              | SI<br>Diff.% 5gg.                                     | ∽]<br>Volume                                        | Numerogg<br>Diff.% Vol.                                          | Diff.: 5                                                   |
| ista (<br>Lis                                                                                                    | lei Titoli<br>ta dei<br>Graf        | Selezionati<br>Titoli Sele<br>Tipo<br>TITOLO                               | ;<br><mark>ezionati (4):</mark><br>Paniere<br>Forza Relativa                                     | Nome<br>FR ENEL                                               | Data<br>09/05/2017                                           | Indic<br>Chiusura<br>96.035                                | atore: R<br>Diff,%<br>-0.91                           | SI<br>Diff.% 5gg.<br>-1.01                            | Volume<br>15234150                                  | Numero gg<br>Diff.% Vol.<br>-52.32                               | Diff.: 5<br>Indicatore<br>34,132                           |
| sta d<br>Lis                                                                                                    | dei Titoli<br>sta dei<br>Graf       | Selezionati<br>Titoli Sele<br>Tipo<br>TITOLO<br>TITOLO                     | :<br>ezionati (4):<br>Paniere<br>Forza Relativa<br>Forza Relativa                                | Nome<br>FR ENEL<br>FR ENI                                     | Data<br>09/05/2017<br>09/05/2017                             | Indic<br>Chiusura<br>96.035<br>90.277                      | atore: R<br>Diff,%<br>-0.91<br>0.31                   | SI<br>Diff.% 5gg.<br>-1.01<br>-0.98                   | Volume<br>15234150<br>5660705                       | Numero gg<br>Diff.% Vol.<br>-52.32<br>-68.47                     | Diff.: 5<br>Indicatore<br>34.13<br>12.99                   |
| sta o<br>Lis                                                                                                    | dei Titoli<br>ta dei<br>Graf        | Selezionati<br>Titoli Sele<br>Tipo<br>TITOLO<br>TITOLO<br>TITOLO           | :<br>ezionati (4):<br>Paniere<br>Forza Relativa<br>Forza Relativa<br>Forza Relativa              | Nome<br>FR ENEL<br>FR ENI<br>FR SNAM                          | Data<br>09/05/2017<br>09/05/2017<br>09/05/2017               | Indic<br>Chiusura<br>96.035<br>90.277<br>79.340            | atore: R<br>Diff.%<br>-0.91<br>0.31<br>-0.54          | SI<br>Diff.% 5gg.<br>-1.01<br>-0.98<br>-0.29          | Volume<br>15234150<br>5660705<br>5596585            | Numero gg<br>Diff. % Vol.<br>-52.32<br>-68.47<br>-34.10          | Diff.: 5<br>Indicatore<br>34,13<br>12.99<br>24.56          |
| ista (<br>Lis                                                                                                    | iei Titoli<br>ta dei<br>Graf        | Selezionati<br>Titoli Sele<br>Tipo<br>TITOLO<br>TITOLO<br>TITOLO<br>TITOLO | ezionati (4):<br>Paniere<br>Forza Relativa<br>Forza Relativa<br>Forza Relativa<br>Forza Relativa | Nome<br>FR ENEL<br>FR ENI<br>FR SNAM<br>FR STMICROELECTRONICS | Data<br>09/05/2017<br>09/05/2017<br>09/05/2017<br>09/05/2017 | Indic<br>Chiusura<br>96.035<br>90.277<br>79.340<br>261.617 | atore: R<br>Diff.%<br>-0.91<br>0.31<br>-0.54<br>-0.65 | SI<br>Diff.% 5gg.<br>-1.01<br>-0.98<br>-0.29<br>-4.32 | Volume<br>15234150<br>5660705<br>5596585<br>1337819 | Numero gg<br>Diff % Vol.<br>-52.32<br>-68.47<br>-34.10<br>-67.31 | Diff.: 5<br>Indicatore<br>34,13<br>12,99<br>24,56<br>51,17 |

# **Funzioni e Trading Systems** che utilizzano la DEMA:

Tutte le Medie Mobili, semplici o complesse che siano, presentano difetti legati al ritardo temporale dei segnali.

Mentre la Media Esponenziale (Ema) e la Media Pesata (Wma) rimangono abbastanza vicine all'andamento reale del Titolo, la Media Semplice (Sma) e la Doppia Media Esponenziale (Ema di una Ema, ovvero la Dema) si muovono con molto ritardo pur smorzando meglio l'erraticità del Titolo.

Solo la DEMA approssima e smussa più fedelmente l'andamento del Titolo senza presentare un notevole ritardo nei segnali.

diversi falsi segnali, è preferibile incrociarla con un'altra media mobile.

La Trasformata di Mulloy, chiamata comunemente DEMA, si calcola invece in guesto modo: DEMA = (2 x Ema – Dema), quindi DEMA = (2 \* EMA(N)) - (EMA(EMA(N),N)) e consente di ridurre notevolmente il ritardo, oltre ad identificare più facilmente il trend del sottostante con i relativi punti di svolta. Per questo motivo essa si presta molto bene all'impiego nei Trading Systems, anche se è sconsigliabile il suo utilizzo diretto incrociandola con il Titolo in quanto potrebbe generare

| Ð | Analisi e Backtest DEMA di un Titolo | CTRL+ALT+A |  |
|---|--------------------------------------|------------|--|
|---|--------------------------------------|------------|--|

Nel nuovo Momentum trader, la DEMA viene impiegata in un vero e proprio Trading System con Analisi e Backtest di portafoglio, nella generazione di File di Testo contenenti dati, operazioni e risultati del Trading System e viene infine generata sui grafici per l'analisi avanzata insieme ai Segnali e all'Equity Line del Titolo risultante. Il primo passo è aprire la funzione di Analisi e Backtest DEMA con l'apposita voce del menù Analisi.

Nella finestra di Analisi si possono modificare tutti i parametri per l'elaborazione e Backtest del Trading System (verranno salvati permanentemente sul titolo solo i parametri con sfondo arancione), impostando:

- Titolo su cui elaborare
- Intervallo temporale di calcolo
- Intervallo con cui verranno scaglionati i portafogli da testare - Giorni Base delle DEMA/Sma
- Parametri di base
- Costi di commissione
- Capitale iniziale

Il comando Salva Parametri Titolo consente di applicare i valori correnti al Titolo e relativo grafico.

I comandi Calcola Portafoglio e Lancia Backtest consentono invece di eseguire l'elaborazione sul Titolo o su tutti i portafogli storici di test.

| Dati di Baborazione:                                                                                    |              |                             |                   | Repo                                                             | d:                                                                                                    |   |
|----------------------------------------------------------------------------------------------------|--------------|-----------------------------|-------------------|------------------------------------------------------------------|----------------------------------------------------------------------------------------------------|---|
| Titolo selezionato:                                                                                     |              |                             |                   | 12/0<br>Titolo                                                   | 5/12 Dati Portafoglio<br>= FTSE MIB Index                                                                                                    |   |
| FTSE MIB Index                                                                                          |              |                             | 🚰 Apri un altro ] | olo Data<br>Data                                                 | Inizio = 12/05/12<br>Fine = 12/05/17                                                                                                    |   |
| Data inizio: 12/05/2012                                                                                 | ✓ Data fine: | 12/05/2017 🗸                | 5 anni            | Giom<br>Giom<br>Stop<br>Trailir<br>Recu                          | Base UEMA = 100<br>Base SIMA = 100<br>Loss = 0.000 %<br>g Stop = 0.000 %<br>pero da Minimo = 0.000 %                                                                                                    |   |
| ntervallo tra i Portarogli dei 1<br>Siomi Media Mobile DEMA;<br>Siomi Media Mobile SMA;<br>% Stop Loss: | est:         | 3 mesi ~<br>100<br>100<br>0 |                   | Comm<br>Comm<br>Comm<br>Comm<br>Comm<br>Capit<br>31/00           | Trainistant, * 2000 %<br>imento Liquid, = 0.000 %<br>iss. Fisse In = 0.000<br>iss. % In = 0.000<br>iss. % Out = 0.000<br>iss. % Out = 0.000<br>iss. % Out = 0.000<br>200 %<br>ist. Jacob and a second and the second and the second and | - |
| « Trailing Stop:<br>« dal Minimo:<br>« Delta Minimo/SMA:<br>« Titolo/SMA:                               |              |                             |                   | Capit<br>Rend<br>Capit<br>Prezz<br>Quot<br>04/0<br>Mass<br>Prezz | ale investito = 10.000,000<br>ale investito = 10,000,000<br>o = 15,100,480<br>⇒ = 0.662<br>3/12 Operazione di Vendita Trailing Stop<br>mo Relativo = 15,267,170<br>o = 15,222,630                                                                                                    |   |
| 6 Annua di Rendimento Liqu<br>Commissioni Fisse (In): 0                                                 | ildità:      | 0                           | 0                 | Capit<br>Rend<br>05/0<br>Capit<br>Bend                           | ale = 10,080.890<br>imento Operaz. = 0.809 %<br>0/12 Operazione di Acquisto % dal Minimo<br>ale = 10,080.890<br>Linuidità = 0.000                                                                                                    |   |
| Commissioni Fisse (Out): 0                                                                              | G            | ommissioni % (Out):         | 0                 | Inche                                                            |                                                                                                    |   |
| "anitala laiziala (P): 1(                                                                               | 0000         | anitale Finale              | 12512.69          |                                                                  | Copia il Report pagli Appunti di Windows                                                                                                    |   |

Il Trading System processato con questa funzione (sia sul Titolo secco su tutto il periodo, sia sui Portafogli di breve durata scaglionati nel Backtest), genera un segnale di entrata quando la DEMA rompe al rialzo la Sma ed esce quando interviene lo Stop Loss.

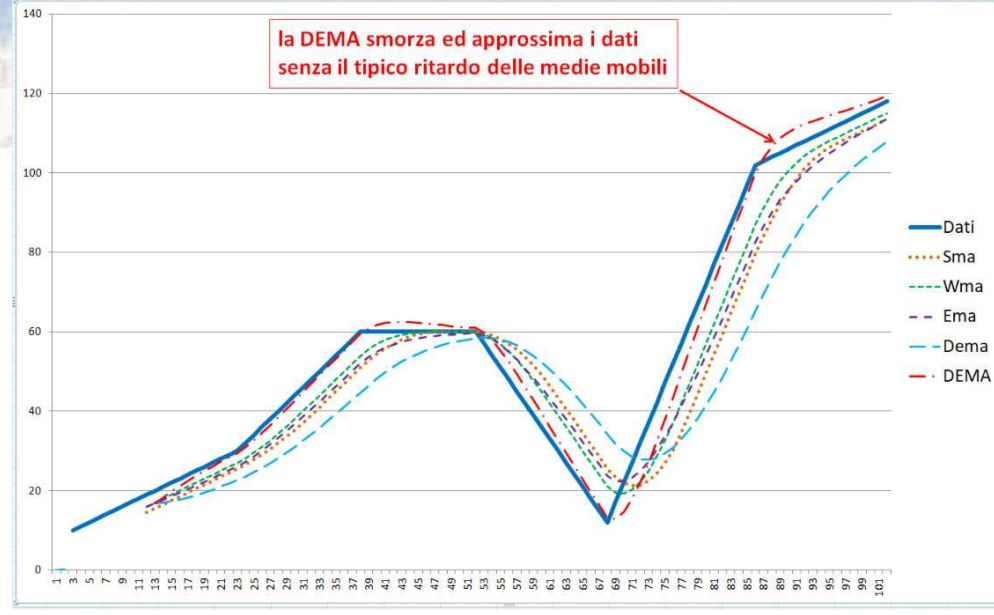

Il lancio dell'elaborazione produce automaticamente i seguenti output nella cartella di lavoro di Momentum trader: c:\Program Files (x86)\Momentum Financial\Momentum Trader\Export\ASCII\

1) un file di prezzi con estensione ".ded" contenente tutta la serie del portafoglio analizzato con le seguenti colonne: "Data,Chiusura,Ema,Dema,DEMA,SMA,Operazioni"

utile per eventuali altre analisi su Excel o per verificare analiticamente i valori di DEMA/Sma.

2) un file con estensione ".dem" contenente tutti i dati iniziali, le operazioni, i rendimenti e risultati finali del portafoglio analizzato. Questo file potrà essere aperto con l'apposito comando sul grafico per visualizzare operazioni ed Equity Line del portafoglio specifico.

3) il contenuto del file di cui al punto 2) verrà replicato anche nella finestra di output della finestra di analisi con la possibilità di copiarlo negli appunti per incollarlo altrove (Word ecc.).

#### Elaborazione del Backtest:

Il comando di lancio del Backtest produrrà nella cartella di esportazione **un numero di file risultati di portafoglio ".dem**" in funzione del periodo selezionato e dell'intervallo tra portafoglio e portafoglio. Ogni file prodotto presenterà sul nome il numero progressivo dell'elaborazione effettuata all'interno del periodo scelto.

Lister - [C:\Program Files (x86)\Momentum Financial\Moment... - - × Eile Modifica Opzioni Codifica 2 1% Data, Chiusura, Ema, Dema, DEMA, SMA, Operazioni 2012/05/10, 14004.94, 14004.94, 14004.94, 14004.94, 14004.94, 0 2012/05/11, 14045.35, 14004.94, 14004.94, 14004.94, 14004.94, 0 2012/05/14, 13660.87, 14004.94, 14004.94, 14004.94, 14004.94, 0 2012/05/15, 13311.36, 14004.94, 14004.94, 14004.94, 14004.94, 0 2012/05/16, 13283.55, 14004.94, 14004.94, 14004.94, 14004.94, 0 2012/05/16, 13283.55, 14004.94, 14004.94, 14004.94, 14004.94, 0 2012/05/17, 13089.26, 14004.94, 14004.94, 14004.94, 14004.94, 0 2012/05/21, 13012.04, 14004.94, 14004.94, 14004.94, 14004.94, 0 2012/05/21, 13012.04, 14004.94, 14004.94, 14004.94, 14004.94, 14004.94, 14004.94, 0 2012/05/21, 1205.02, 1205.02, 1205.02, 1205.02, 1205.02, 1205.02, 1205.02, 1205.02, 1205.02, 1205.02, 1205.02, 1205.02, 1205.02, 1205.02, 1205.02, 1205.02, 1205.02, 1205.02, 1205.02, 1205.02, 1205.02, 1205.02, 1205.02, 1205.02, 1205.02, 1205.02, 1205.02, 1205.02, 1205.02, 1205.02, 1205.02, 1205.02, 1205.02, 1

| • MACD • | 8 | 🙆 fx 🚦 |
|----------|---|--------|
|----------|---|--------|

**La finestra di Analisi e Backtest DEMA** può essere lanciata direttamente (e più comodamente) dal *Grafico Avanzato* mediante l'apposita pulsantiera in alto a destra. Nella pulsantiera vi si trovano nell'ordine i comandi per la visualizzazione sul grafico di DEMA e Sma (*lente di ingrandimento*), per l'elaborazione (*fx*) e per l'apertura e visualizzazione dei file di portafoglio (*cassettiera*).

| 🔄 Lister - [C:\Program File                                                                                                    | s (x86)\Momentum Financial\Momentum Trader\Export\ASCII\ – 🛛                                                                                                    | ×          |  |
|----------------------------------------------------------------------------------------------------|----------------------------------------------------------------------------------------------------|------------|--|
| Eile Modifica Opzioni C                                                                                                    | odifica 2 6                                                                                                    | 0 %        |  |
| ne Modifica Option O<br>10/05/13 Dat<br>Titolo<br>Data Inizio<br>Data Fine<br>Giorni Base DEMA<br>Giorni Base SMA<br>Stop Loss<br>Trailing Stop<br>Pecuper da Minimo                        | bonka 1 00<br>ii Portafoglio<br>HILANO FTSE MIB<br>= 10/05/13<br>= 10/05/17<br>= 100<br>= 150<br>= 5.000 %<br>= 20.000 %                                                                 | 0 <u>2</u> |  |
| Delta Minimo-SMA<br>Delta Titolo-SMA<br>Rendimento Liquid.<br>Commiss. Fisse In<br>Commiss. X In<br>Commiss. X Out<br>Commiss. X Out<br>Commiss. X Out<br>Capitale Iniziale<br>10/05/13 Opt | 2.000 %<br>= 2.000 %<br>= 0.000 %<br>= 5.000<br>= 0.200 %<br>= 5.000<br>= 0.200 %<br>= 10.000.000<br>erazione di Acquisto inizio con DEMA superiore a SMA                                |            |  |
| Capitale<br>Rend. Liquidità<br>Capitale investito<br>Prezzo<br>Quote<br>11/06/13 Ope<br>Prezzo<br>Capitale<br>Rendimento Operaz.<br>12/08/13 Ope<br>Capitale                                | = 10,000.000<br>= 0.000<br>= 9.975.010<br>= 0.577<br>rrazione di Vendita Stop Loss<br>= 16,286.600<br>= 9.375.581<br>= -6.009 %<br>rrazione di Acquisto Perf. DEMA su SMA<br>= 9.375.581 |            |  |
| <                                                                                                    |                                                                                                    | >          |  |

Dalle *Proprietà del Titolo* si consiglia di disattivare le tre medie mobili esponenziali "classiche" di Momentum per non fare confusione sul grafico con le DEMA e Sma, a loro volta da accendere tramite l'apposito comando della *lente di ingrandimento*.

Modificando i giorni della DEMA e Sma sulla finestra di elaborazione ed uscendo si potranno visualizzare sul grafico le nuove curve.

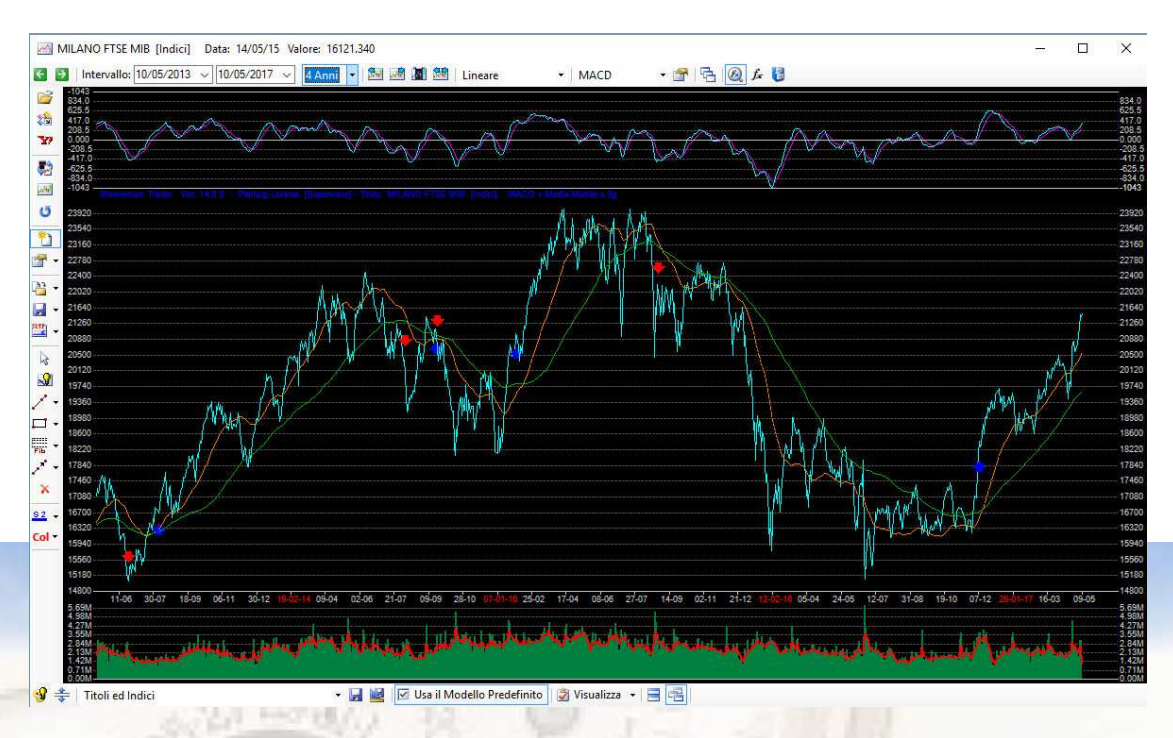

|                                                            |                                            | -          |              |                |      |
|------------------------------------------------------------|--------------------------------------------|------------|--------------|----------------|------|
| $\leftarrow \rightarrow \uparrow \uparrow \square \ll Mor$ | nentum Trader > Export > ASCII             | ~ Q C      | erca in ASC  | 30             |      |
| Organizza 👻 Nuova car                                      | tella                                      |            |              |                |      |
| 🧾 Microsoft Si ^                                           | Nome                                       | Ult        | ima mo       | Tipo           |      |
| Microsoft SI                                               | MILANO FTSE MIB_130510_170510.dem          | 10         | 05/2017      | File DEM       |      |
| 🧧 Microsoft S                                              | MILANO FTSE MIB_120510_170510.dem          | 10,        | 05/2017      | File DEM       |      |
| Microsoft V                                                | MILANO FTSE MIB_Backtest_N001_120510_1705  | 10.dem 10, | 05/2017      | File DEM       |      |
| Microsoft V                                                | MILANO FTSE MIB_110510_170510.dem          | 10,        | 05/2017      | File DEM       |      |
| Microsoft V                                                | MILANO FTSE MIB_070510_170510.dem          | 10,        | '05/2017     | File DEM       |      |
| Microsoft V                                                | MILANO FTSE MIB_090510_170510.dem          | 10,        | 05/2017      | File DEM       |      |
| Microsoft V                                                | MILANO FTSE MIB_Backtest_N001_090510_14051 | 10.dem 10/ | 05/2017      | File DEM       |      |
| Microsoft V                                                | MILANO FTSE MIB_Backtest_N002_090810_14081 | 10.dem 10, | 05/2017      | File DEM       |      |
|                                                            | MILANO FTSE MIB_Backtest_N003_091110_14111 | 10.dem 10, | 05/2017      | File DEM       |      |
| Microsoft V                                                | MILANO FTSE MIB_Backtest_N004_100210_15021 | 10.dem 10, | 05/2017      | File DEM       |      |
| Microsoft W                                                | MILANO FTSE MIB_Backtest_N005_100510_15051 | 10.dem 10, | 05/2017      | File DEM       |      |
| Microsoft.N                                                | MILANO FTSE MIB_Backtest_N006_100810_15081 | 10.dem 10, | 05/2017      | File DEM       |      |
| ■ M                                                        | ( )                                        |            |              |                |      |
| Nome                                                       | file:                                      | ~ 1        | ile Portafor | glio DEMA (*.d | lem) |

#### Visualizzazione risultati:

Indipendentemente dal fatto che un file portafoglio (".dem") sia stato prodotto da un *Backtest* o da una elaborazione "secca", potrà essere visualizzato sul grafico corrente mediante l'ultimo dei tre pulsanti di comando DEMA (*cassettiera*), che lancerà una finestra di selezione del file da aprire.

Una volta aperto, se le opzioni di visualizzazione DEMA sono attive, si potranno vedere tutte le operazioni del portafoglio insieme alla sua *Equity Line* (se attivata a sua volta nel menù di visualizzazione).

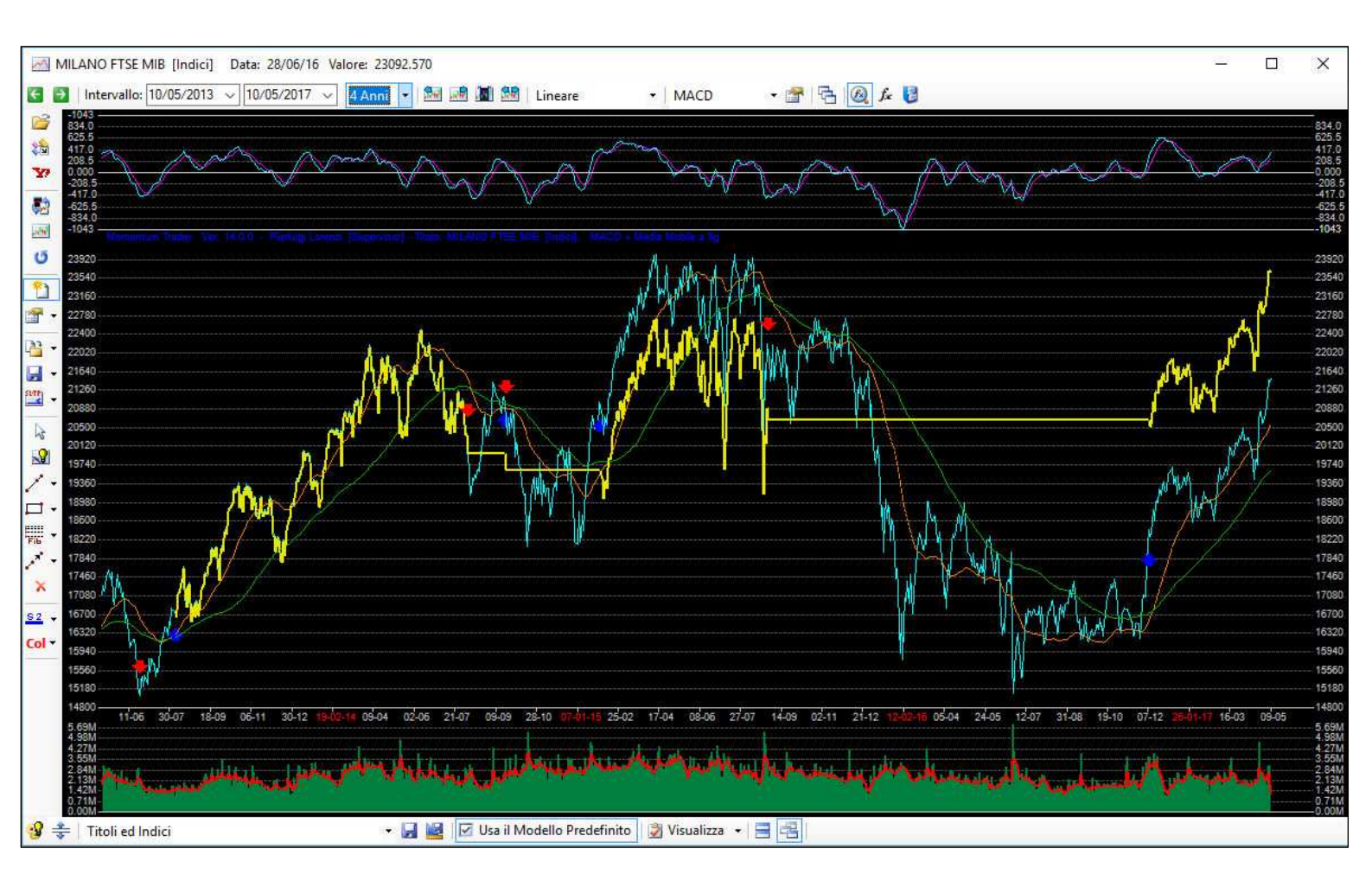

#### Caratteristiche di base del software **Momentum Trader:**

# Ambiente di lavoro

- Applicazione sviluppata interamente nella piattaforma Microsoft .NET - Videocorso Multimediale

Audiovisivo per l'autoapprendimento facilitato - Interfaccia utente

personalizzabile con barre strumenti specifiche per le varie tipologie di aggiornamento dei dati

- Ripristino all'avvio delle finestre utilizzate nell'ultima sessione con la possibilità di salvare su file e riaprire in seguito Aree di Lavoro personalizzate

- Tutte le finestre sono ridimensionabili e vengono salvate nelle Aree di Lavoro con le loro dimensioni e posizioni

- Barra dei Ticker che consente di vede l'aggio preferi Model grafici click

- Impo prefer una fir da ogr

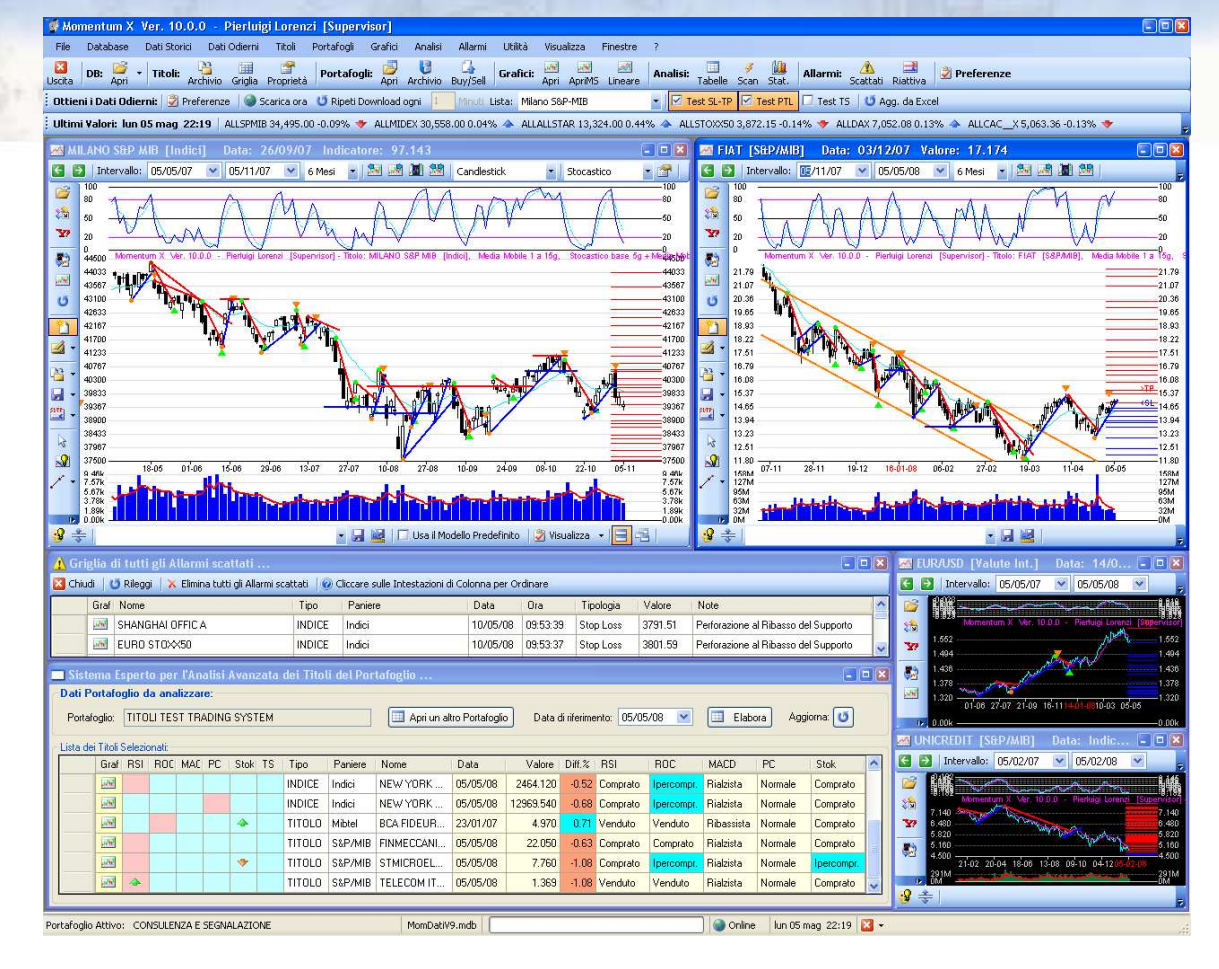

| ere in temp                   |                              | F Archivio di tutti i Portafogli e L                                                               | Liste Titoli                                                                                     |
|-------------------------------|------------------------------|----------------------------------------------------------------------------------------------------|--------------------------------------------------------------------------------------------------|
| rnamento c                    | dei Titoli/Indici            | Elenco dei Portafogli:                                                                             | PORTAFOGLIO DI ESEMPIO                                                                           |
| ti (lista salv                | abile su file                | ASSET ALLOCATION FONDI<br>CONSULENZA E ASSET FONDI                                                 |                                                                                                  |
| lo) e <b>conse</b>            | ente di aprire i             | CONSULENZA E ASSET TITOLI<br>MOMENTUMBORSA                                                         | Dati del Portafoglio corrente Lista Titoli del Portafoglio corrente                              |
| i relativi co                 | on un semplice               | PORTAFOGLIO DI ESEMPIO<br>PORTAFOGLIO MOMENTUM MOBILE                                              | Dati di Archiviazione                                                                            |
|                               | •                            | THOU TEST THADING STSTEM                                                                           | Descrizione: PORTAFOGLIO DI ESEMPIO                                                              |
| stazione d                    | li tutte le                  |                                                                                                    | Gestore: PL                                                                                      |
| enze del pr                   | rogramma in                  |                                                                                                    | Tipologia: MISTO                                                                                 |
| ostro unios                   | richiamahila                 |                                                                                                    | Commento: PORTAFOGLIO DI ESEMPIO                                                                 |
|                               |                              |                                                                                                    | and and the form and the                                                                         |
| ii comanuo                    |                              |                                                                                                    | Composizione e Analisi Asset Allocation<br>Previete Attrale: Tendoria Acret Attrale: COLULIDDATO |
|                               |                              |                                                                                                    | Derivati (%): 0 0.00                                                                             |
|                               |                              |                                                                                                    | Titoli, ETF e Fondi Azionari (%): 35 25.92                                                       |
|                               |                              | < >                                                                                                | Fondi Bilanciati (%) 10 8.50 Prudente Aggressivo                                                 |
|                               |                              | Operazioni sui Portafogli                                                                          | Fondi Flessibili (%): 20 8.67 Statico Dinamico 100%                                              |
| ni Avanzate di Car            | ncellazione [Database: Mom   | 🙌 Nuovo 🛛 🗙 Elimina                                                                                | Fondi e Titoli Obbligazionari (%) 25 47.19                                                       |
| eimpostati:                   | Consente di s                | Attiva il Portafoglio                                                                              | Liquidità e PCT: 10 9.72 Tipologia Asset Previsto: DINAMICO                                      |
| DATABASE DATI                 |                              |                                                                                                    | Carica Asset da file Modello Salva Asset su file Modello Generatore di Asset Allocation          |
| ATI STORICI                   | Opzioni del Comando          | 🗙 Eliminazioni 🛛 🔯 Chiudi                                                                          |                                                                                                  |
| ATI ODIERNI<br>ATITÀ GRAFICHE | Svuota completamente         |                                                                                                    |                                                                                                  |
| .E TP<br>LARMI SCATTATI       | 🗌 Cancella tutti i l         | Portafogli con le relative Operazioni e Lis                                                        | ste                                                                                              |
|                               | 🗌 Cancella i Titol           | i con tutti i relativi Dati, Operazioni, Allarr                                                    | ni e Grafici relativi                                                                            |
|                               | ⊻ C                          | ancella le Serie Storiche dei Titoli                                                               |                                                                                                  |
|                               |                              | Tutti i Dati in Archivio                                                                           | 1 1 1 1 1 1 1 1 1 1 1 1 1 1 1 1 1 1 1                                                            |
|                               |                              | Solo nell'intervallo di Lempo: di                                                                  | da: 13/05/08 💌 a: 13/05/08 💌                                                                     |
|                               | C C                          | ancella tutti i Dati di Oggi dei Titoli (EOD                                                       | )                                                                                                |
|                               |                              | ancella tutte le Entità presenti negli Stud                                                        | di Grafici dei Titoli                                                                            |
|                               |                              | ancella tutti gli Stop Loss e Take Profit i                                                        | mpostati sui Litoli                                                                              |
|                               | 📹 Gestione della             | e Liste Titoli per il Download Da                                                                  | ati da Yahoo 🛛 🛛                                                                                 |
|                               | Seleziona la Lista           | Titoli corrente:                                                                                   | Creasure Nurvea Lista                                                                            |
|                               | MIA LISTA DOW                | 'NLOAD 🔽                                                                                           | Crea dria redova bista     Opzioni Avanzate Yahoo                                                |
|                               | Contractorial                | Constant Constant                                                                                  | Elimina la Lista Corrente                                                                        |
|                               | Lista alfabetica de          | a Lista corrente.<br>a Titoli da scaricare con i relativi Ticker:                                  | Selezionare i Titoli o le Liste predefinite da aggiungere alla Lista corrente:                   |
| Chiudi                        | AZA<br>ALLEANZA ASS          | A2A.MI                                                                                             | EUROSTOXX 50.lis <lista></lista>                                                                 |
|                               |                              | ATL.MI<br>AGL.MT                                                                                   | Fondi Az Funds.lis <lista>     Francoforte DAX.lis <lista></lista></lista>                       |
|                               | Indici Borse<br>Milano Midea | e del Mondo.l (LISTA)                                                                              | 🖬 🔽 🚰 Indici Borse del Mondo.l «LISTA»                                                           |
|                               |                              |                                                                                                    | Condra FISE 100.11s <lista>     Madrid Ibex 35.1is <lista></lista></lista>                       |
|                               |                              |                                                                                                    | Aggiung Selez MIA LISTA DOWNLOAD.lis <lista></lista>                                             |
|                               |                              |                                                                                                    | Milano All Stars. Ils (LISIA)                                                                    |
|                               |                              |                                                                                                    | Lancella Selez. Milano Mibtel.lis <lista></lista>                                                |
|                               |                              |                                                                                                    | Wilano Mildex.lis <lista>     Milano S&amp;P-MIB.lis <lista></lista></lista>                     |
|                               |                              |                                                                                                    | AZA AZA.MI                                                                                       |
|                               |                              |                                                                                                    | ALLEANZA ASS AL.MI<br>ATLANTIA ATL.MI                                                            |
|                               |                              |                                                                                                    | AUTOGRILL SPA AGL.MI                                                                             |
|                               |                              |                                                                                                    | BCA MPS BMPS.MI                                                                                  |
|                               |                              |                                                                                                    | BCA POP. MILANO PMI.MI                                                                           |
|                               | Ler Hicerca su Y             | anoo, Digita e Aggiungi Nuovi Titoli                                                               | BUZZI UNICEM BZU.MI                                                                              |
|                               | WNTA: per sele:              | zionare i Titoli della Lista corrente potete utilizza<br>enendo premuto CTRL (somma/softrazione) o | are imouse ENEL ENEL.MI                                                                          |
|                               |                              | ,                                                                                                  |                                                                                                  |

# **Gestione dei Dati**

- Funzioni e barre di comando per gestire in maniera comoda e parametrica i Database dell'Utente e le funzioni di importazione/esportazione dei Dati

- Facile personalizzazione e gestione del download dei dati Storici e EOD da Yahoo, mediante semplici liste di Ticker componibili interattivamente (anche annidate una dentro l'altra per scaricare più liste con un unico comando)

- Selezione immediata, direttamente dalla pulsantiera di comando, della lista personalizzata da scaricare con la possibilità

di selezionare anche le azioni automatiche da eseguire alla fine del caricamento (Test degli Stop Loss/Take Profit, Trailing Stop ecc.) - Importazione e gestione dei dati Metastock

esterni, con la possibilità di aprire direttamente i grafici da File Metastock e disegnarci sopra gli studi senza dover importare la base dati storica

- Aggiornamento RT parametrico da Excel, con le caratteristiche e colonne del foglio elettronico personalizzabili dall'Utente - Comando per la selezione multipla e

modifica parametrica di tutte le proprietà dei Titoli in Archivio - Wizard ottimizzato per

I'Importazione/Esportazione dei Dati su numerosi formati ASCII e Metastock

# Grafici

- Possibilità di aprire un numero illimitato di grafici a video

- Possibilità di aprire direttamente i File Metastock selezionandoli mediante una finestra di ricerca che ne presenta tutte le caratteristiche per produrre studi grafici senza importarne le serie storiche

- Possibilità di sganciare i grafici dal desktop di applicazione per consultarli separatamente o per posizionarli sul secondo schermo

- Potenziamento dell'ambiente grafico con la possibilità di trascinare con il mouse (tasto centrale) o zoomare (rotellina) la serie storica rappresentata.

- Possibilità di ridimensionare dinamicamente le aree del grafico (valore, indicatore e volume) salvandole nelle impostazioni dell'Utente

- Plottaggio automatico dei Pivot Point - Possibilità di impostare due modalità di visualizzazione di default per tutti i titoli (anche senza l'assegnazione di un Modello grafico specifico)

- Apertura di un numero illimitato di Grafici Lineari Multipli con la possibilità di modificarne direttamente i parametri sul grafico stesso (lista Titoli, finestra temporale e modalità di rappresentazione)

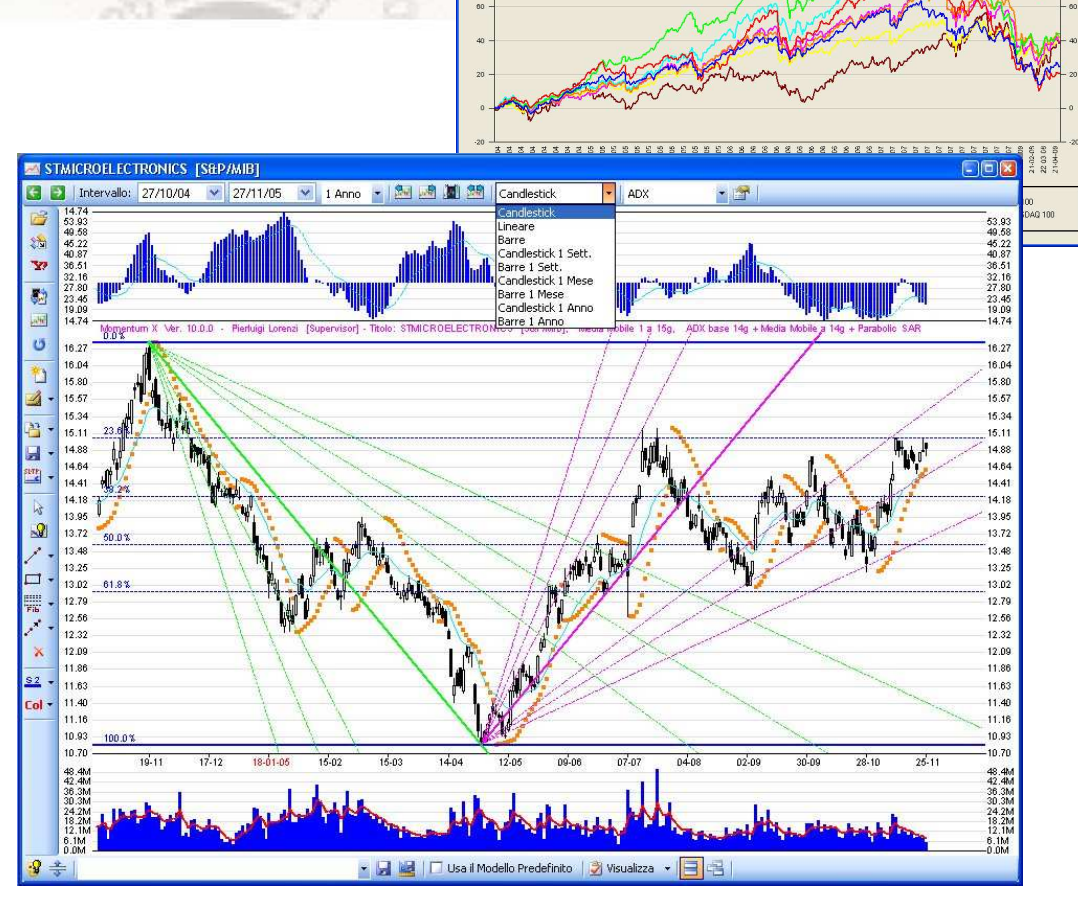

| Sc.                                                   | msion      | e Avanzata   | a dei Titoli p | er il Trading        | 6.02                                                                      |                                           |                   |              |              |               |                  |              | 1           |                  |                                                         |           |                 |            |           |            |            |            |           |    |  |
|-------------------------------------------------------|------------|--------------|----------------|----------------------|---------------------------------------------------------------------------|-------------------------------------------|-------------------|--------------|--------------|---------------|------------------|--------------|-------------|------------------|---------------------------------------------------------|-----------|-----------------|------------|-----------|------------|------------|------------|-----------|----|--|
| Sca                                                   | sione      | Titoli:      |                | Impo                 | stazione Filtri di S                                                      | elezione:                                 |                   |              |              |               |                  |              |             |                  |                                                         |           |                 |            |           |            |            |            |           |    |  |
| Data di inferimento: 12/05/08 S Agg. Nuovo Tito       |            |              |                |                      | Titoli Tipo='TITOLO'<br>Titoli Paniere='Mib 30' Or Titoli Paniere='Midex' |                                           |                   |              |              |               |                  |              |             | Analisi Avanzate |                                                         |           |                 |            |           |            |            |            |           |    |  |
| Applica i Filtri correnti alla Scansione Elimina Valo |            |              |                |                      |                                                                           | Valori.Differenza%>0<br>Valori.Diff%5gg>0 |                   |              |              |               |                  |              |             |                  | - Possibilità di anrire ed aggiornare in tempo reale    |           |                 |            |           |            |            |            |           |    |  |
| Salva Modello Svuota Lista Valo                       |            |              |                |                      |                                                                           | Valori.Diff%Vol:                          | lori.Diff%Vol>0   |              |              |               |                  |              |             |                  | diverse tabelle del Sistema Esperto per l'Analisi di un |           |                 |            |           |            |            |            |           |    |  |
| Lista                                                 | dei Titol  | Selezionati: |                |                      |                                                                           |                                           |                   |              |              |               |                  |              |             | 1                | Porta                                                   | foglio    | in cui          | è ra       | oprese    | entata I   | a situa    | zione      | tecnica   | 1  |  |
| Li                                                    | ta dei     | Titoli Selez | zionati (39):  |                      |                                                                           |                                           | India             | atore: R     | SI           |               | *                | Numero       | gg Diff.: 5 |                  | sintet                                                  | ica di t  | utti i tito     | oli        |           |            |            |            |           |    |  |
|                                                       | Graf       | Tipo         | Paniere        | Nome                 |                                                                           | Data                                      | Chiusura          | Diff.%       | Diff.% 5gg.  | Volur         | ne I             | Diff.% Vol.  | Indicat     | ore 🛆            | - Pos                                                   | sibilità  | di ap           | rire e     | ed ago    | iorna      | e in te    | empo       | reale     |    |  |
| <u>۲</u>                                              | -          | TITOLO       | Midex          | GEOX                 |                                                                           | 13/05/08                                  | 8.610             | -1.26        | -9.          | 84 3          | 360535           | 861.53       | 41.3        | 259              | diver                                                   | se fine   | stre p          | er la      | Scan      | sione      | Avanz      | ata de     | i Titoli  | Ι. |  |
|                                                       | 100        | TITOLO       | Milano S&P     | IMPREGILO            |                                                                           | 13/05/08                                  | 3.930             | 0.00         | 0.           | 00 2          | 246306           | 24530.60     | 0.1         | 000              | ciasc                                                   | una co    | n le pro        | onrie      | regole    | e e filtri | tecnic     | 2i         |           | ,  |  |
|                                                       | 100        | TITOLO       | Milano S&P     | UNIPUL               |                                                                           | 13/05/08                                  | 2.110             | -0.47        | U.           |               | J49686           | 80583.02     | 0.1         | 000              | - Pos                                                   | sihilità  | n di ani        | riro       | and and   | iorna      | o in te    | amno       | roplo     |    |  |
|                                                       | 1000       | TITOLO.      | S&P/MIB        | AZA                  | 20                                                                        | 13/05/08                                  | 2.3/0             | 0.42         | -0.          | 52 t          | 037275<br>057000 | 27607.61     | 68.         | 171              | divor                                                   | so fine   | etro n          | or l'A     | nalici    | doi Ro     | ndimo      | nti doi    | Titoli d  | ام |  |
|                                                       | LUG I      | TITOLO       |                | ALLEANZA AS          | 55                                                                        | 13/05/09                                  | 21 500            | -0.33        | -0.          | 97 Z3         | 005322           | 2071220.75   | 60.         | 761              | Dorto                                                   | foglio    | sue p           |            | liansi    | uerite     | nume       |            | Thom u    |    |  |
|                                                       | Los        | TITOLO       | S&P/MIB        | AUTOGBILL            |                                                                           | 13/05/08                                  | 9.840             | -1.01        | -2           | 96 1          | 128373           | 8632.86      | 63          | 584              | i uita                                                  | logilo    |                 |            |           |            |            |            |           |    |  |
|                                                       | 1.04       | TITOLO       | S&P/MIB        | BANCA MPS            |                                                                           | 13/05/08                                  | 2.230             | -0.45        | -1.          | 55 32         | 277689           | 900.78       | 45.1        | 690              |                                                         |           |                 |            |           |            |            |            |           |    |  |
|                                                       | 100        | TITOLO       | S&P/MIB        | BANCO POPO           | ILARE                                                                     | 13/05/08                                  | 12.800            | -0.39        | -5.          | 33 65         | 927101           | 1154416.88   | 58.         | 893              |                                                         |           |                 |            |           |            |            |            |           |    |  |
|                                                       | 1000       | TITOLO       | S&P/MIB        | BCA POP. MIL         | ANO                                                                       | 13/05/08                                  | 7 750             | 0.65         | .3           | 49 174        | 108520           | 184.14       | 34          | 764              |                                                         |           |                 |            |           |            |            |            |           |    |  |
|                                                       | 100        | TITOLO       | S&P/MIB        | BULGARI              |                                                                           | 13/05/08                                  | 🔲 Siste           | ma Esp       | erto per l'A | nalisi A      | vanzata          | a dei Titoli | del Port    | afoglio          |                                                         |           |                 |            |           |            |            |            |           |    |  |
|                                                       |            | TITOLO       | S&P/MIB        | BUZZI UNICE          | м                                                                         | 13/05/08                                  | Dati P            | ortafogli    | o da analizz | are:          |                  |              |             |                  |                                                         |           |                 |            |           |            |            |            |           |    |  |
|                                                       | 100        | TITOLO       | S&P/MIB        | ENEL                 |                                                                           | 13/05/08                                  | Portaf            | oglio: T     | TOLI TEST T  | RADING S      | SYSTEM           |              |             | 🛄 Apri u         | in altro Portafo                                        | glio Dat  | a di riferiment | o: 12/0    | 5/08 💌    | Ela        | bora A     | ggiorna: 🚺 | ]         |    |  |
|                                                       |            |              |                |                      |                                                                           |                                           | Lista de          | i Titoli Sel | ezionati:    |               |                  |              |             |                  |                                                         |           |                 |            |           |            |            |            |           |    |  |
|                                                       |            |              |                |                      |                                                                           |                                           |                   | Graf R       | SI ROC MA    | .C PC 9       | Stok TS          | Tipo         | Paniere     | Nome             |                                                         | Data      | Valore          | Diff.%     | RSI       | ROC        | MACD       | PC         | Stok      | ^  |  |
|                                                       |            |              |                |                      |                                                                           | 100                                       |                   |              |              | FONDO         | Flessibili       | Azimut Eur   | opa         | 08/05/08         | 16.253                                                  | -0.06     | Comprato        | Ipercompr. | Rialzista | Normale    | Comprato   | 1          |           |    |  |
|                                                       |            |              |                |                      |                                                                           |                                           | (and              | *            | *            |               | INDICE           | Indici       | MILANO S    | &P MIB           | 09/05/08                                                | 33722.000 | -1.06           | Venduto    | Comprato  | Storno     | Normale    | Venduto    |           |    |  |
|                                                       |            |              |                |                      |                                                                           |                                           |                   | 100          | *            |               |                  | INDICE       | Indici      | NEW YOR          | K NASDAQ                                                | 09/05/08  | 2445.520        | -0.23      | Comprato  | Comprato   | Storno     | Normale    | Venduto   |    |  |
|                                                       |            |              |                |                      |                                                                           |                                           |                   | 100          |              |               |                  | INDICE       | Indici      | NEW YOR          | K DOW JON                                               | 09/05/08  | 12745.880       | -0.94      | Venduto   | Venduto    | Ribassista | Normale    | Ipervend. |    |  |
|                                                       |            |              |                |                      |                                                                           |                                           |                   | 100          |              |               | 4                | TITOLO       | Mibtel      | BCA FIDEL        | JRAM                                                    | 23/01/07  | 4.970           | 0.71       | Venduto   | Venduto    | Ribassista | Normale    | Comprato  |    |  |
|                                                       |            |              |                |                      |                                                                           |                                           | <u></u>           | *            |              |               | TITOLO           | S&P/MIB      | FINMECC/    | NICA             | 12/05/08                                                | 21.450    | 0.05            | Venduto    | Comprato  | Ribassista | Normale    | Ipervend.  |           |    |  |
|                                                       |            |              |                |                      |                                                                           |                                           |                   | <u>and</u>   |              |               |                  | TITOLO       | S&P/MIB     | STMICRO          | LECTRONI                                                | 12/05/08  | 8.110           | 0.50       | Comprato  | Comprato   | Rialzista  | Normale    | Comprato  |    |  |
|                                                       | 🥑 Ai       | alisi dei    | Rendiment      | i dei Titoli         | del Portafogli                                                            | o Corrente                                |                   | 100          | *            |               | * *              | TITOLO       | S&P/MIB     | TELECOM          | ITALIA                                                  | 12/05/08  | 1.380           | 3.37       | Comprato  | Venduto    | Rialzista  | Normale    | Comprato  | ~  |  |
|                                                       | Dat        | Portafog     | lio da analiz  | zare:                |                                                                           |                                           | - C               |              |              |               |                  |              |             |                  |                                                         |           |                 | _          |           |            |            |            |           |    |  |
|                                                       | Po         | tafoglio: 1  | TITOLI TEST    | TRADING SY           | STEM                                                                      |                                           | 🔝 Apri un alt     | ro Portaf    | oglio Da     | ita di riferi | imento:          | 13/05/08     | × (         | 🛄 Elaboi         | a Aggiorr                                               | na: 😈     |                 |            |           |            |            |            |           |    |  |
|                                                       |            |              |                |                      |                                                                           |                                           |                   |              |              |               | macrigen         |              |             |                  | -                                                       | 0         |                 |            |           |            |            |            |           |    |  |
|                                                       | -          | 0.01         |                | The start            |                                                                           | 1.14                                      |                   | 111 - 34     |              |               |                  |              |             |                  | 01 T + 1                                                |           |                 |            |           |            |            |            |           |    |  |
|                                                       | -          | Luar I       | N. Inizio      | Fitoli, Fipo         | Paniere                                                                   | Nome                                      |                   | 16           | mporto       | Quo           | te               | Margine      | - L         | apitale.         | % I otale                                               | % Ar      | inua            |            |           |            |            |            |           |    |  |
|                                                       | -          | 200 1        | 1 15/01/0      | 8 TITOLO             | ETF                                                                       | S&P/MIB-LX (A                             | izionari Italia . | 10           | 3,836.400    | n             | 00.000           | -435.3       | 00          | 3,401.100        | -1                                                      | 1.35      | -29.58          |            |           |            |            |            |           |    |  |
|                                                       |            | 2            | 2 25/02/0      | 7 TITOLO             | Listino Ufficiale                                                         | CAPITALIA                                 |                   |              | 5,000.000    | 7             | 10.732           | -238.0       | 195         | 4,761.905        | -4                                                      | 4.76      | -6.23           |            |           |            |            |            |           |    |  |
|                                                       | -          | <u>100</u>   | 3 25/02/0      | 7 TITOLO             | S&P/MIB                                                                   | FIAT                                      |                   |              | 5,000.000    | 21            | 80.773           | -844.5       | 64          | 4,155.436        | -16                                                     | 6.89      | -13.61          |            |           |            |            |            |           |    |  |
|                                                       |            | 4            | 4 25/02/0      | 7 TITOLO             | S&P/MIB                                                                   | FONDIARIA-S/                              | IA-SAI            |              | 0.001        |               | 0.000            | 0.0          | 00          | 0.000            | -26                                                     | 5.20      | -20.52          |            |           |            |            | _          |           |    |  |
|                                                       | 1          | <u></u>      | 5 25/02/0      | 7 TITOLO             | S&P/MIB                                                                   | SAIPEM                                    |                   |              | 5,000.001    | 2             | 58.011           | 2,487.4      | 87          | 7,487.488        | 50                                                      | 0.92      | 39.75           |            |           |            |            |            |           |    |  |
|                                                       |            | E E          | 6 25/02/0      | 02/07 TITOLO S&P/MIB |                                                                           | TENARIS                                   |                   |              | 0.000        |               | 0.000            | 0.0          | 00          | 0.000            | 4                                                       | 5.86      | -4.39           |            |           |            |            |            |           |    |  |
|                                                       |            | 7            | 7 25/02/0      | 7 VALUTA             | Valute Int.                                                               | EUR/USD                                   |                   |              | 5,000.000    | 3,8           | 08.073           | 898.3        | 24          | 5,898.324        | 13                                                      | 7.97      | 14.61           |            |           |            |            |            |           |    |  |
|                                                       |            | 1            |                |                      |                                                                           |                                           |                   |              |              |               |                  |              |             |                  | ·                                                       |           |                 |            |           |            |            |            |           |    |  |
|                                                       | VALORI TOT |              |                |                      |                                                                           |                                           | OTALI:            |              | 23,836.400   | 5,1           | 57.589           | 1,867.8      | 52          | 25,704.250       |                                                         | 0.55      | -2.86           |            |           |            |            |            |           |    |  |

# Principali Comandi dell'Area di Lavoro del software Momentum:

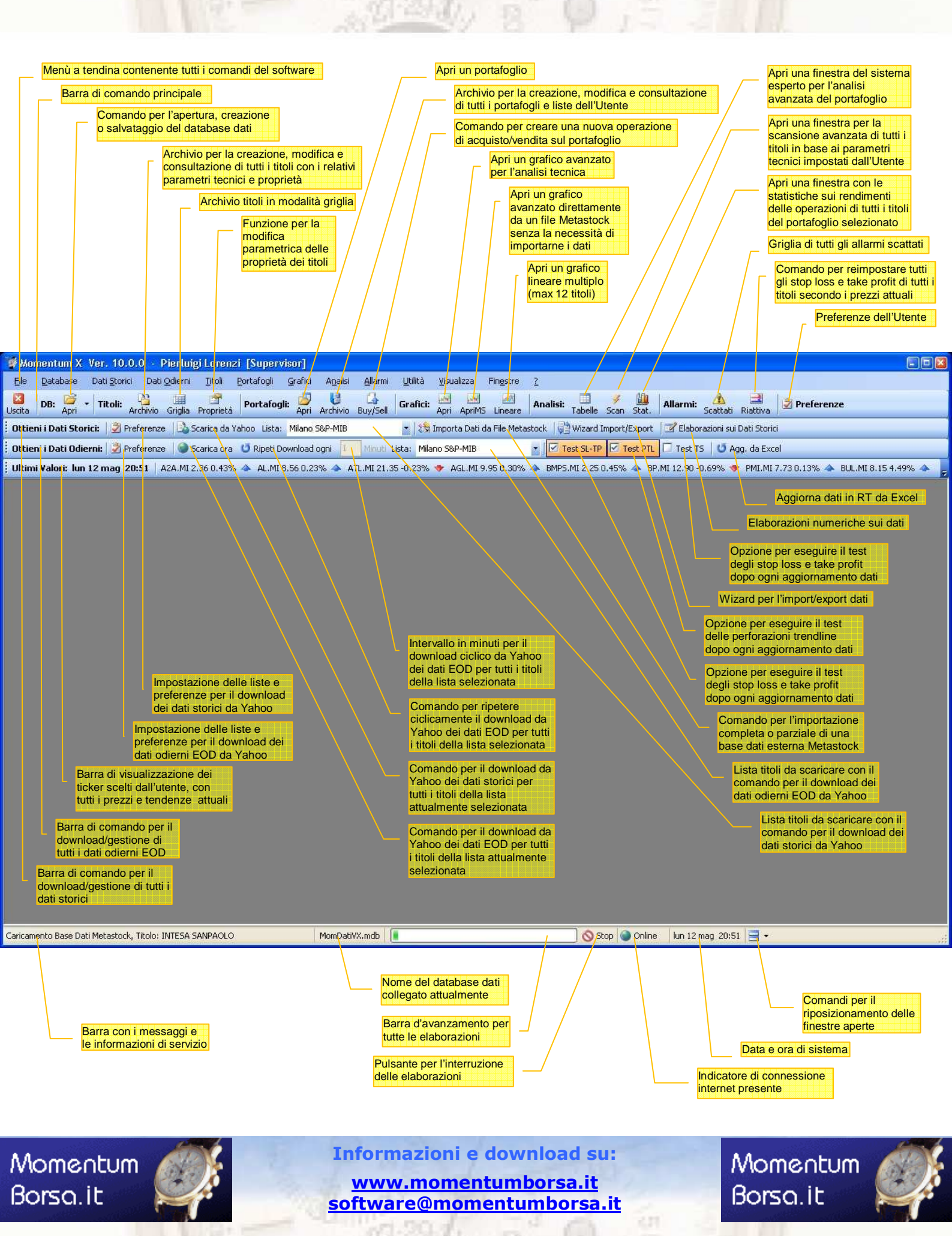